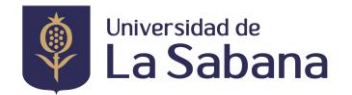

# CÓMO REALIZAR EL PROCESO DE GRADO

# 1. Verifique el cumplimiento de los siguientes requisitos:

Estudiantes de Especializaciones, Maestrías y Doctorados

- Haber cursado y aprobado todas las asignaturas correspondientes a su plan de estudios (Sus notas deben estar registradas completamente)
- Tener aprobado el trabajo de grado o su equivalente
- Tener registrado curso de actualización o su equivalente si se cumplió un año o más desde el momento de finalización de materias.

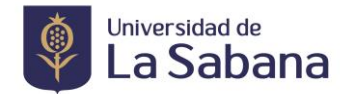

# 2. Realice la solicitud de Grado

• Ingrese a SIGA Académico

| Universidad de<br>La Sabana            |                                                                                                    |  |  |
|----------------------------------------|----------------------------------------------------------------------------------------------------|--|--|
| ID Usuario  <br>Contraseña<br>Conexión | Seleccione un idioma   English Español   Dansk Deutsch   Français Français du Canada   Italiano Maqyar   Nederlands Norsk   Polski Portuquês   Română Suomi   Svenska Türkçe   Čeština 日本語   한국어 Русский   ไมม< 简体中文   繁體中文 ليسا   UK English Henglish |  |  |
|                                        |                                                                                                    |  |  |

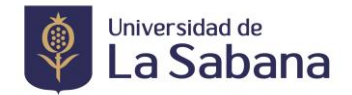

• Seleccione en el menú Trámites >>>> Petición de Trámites

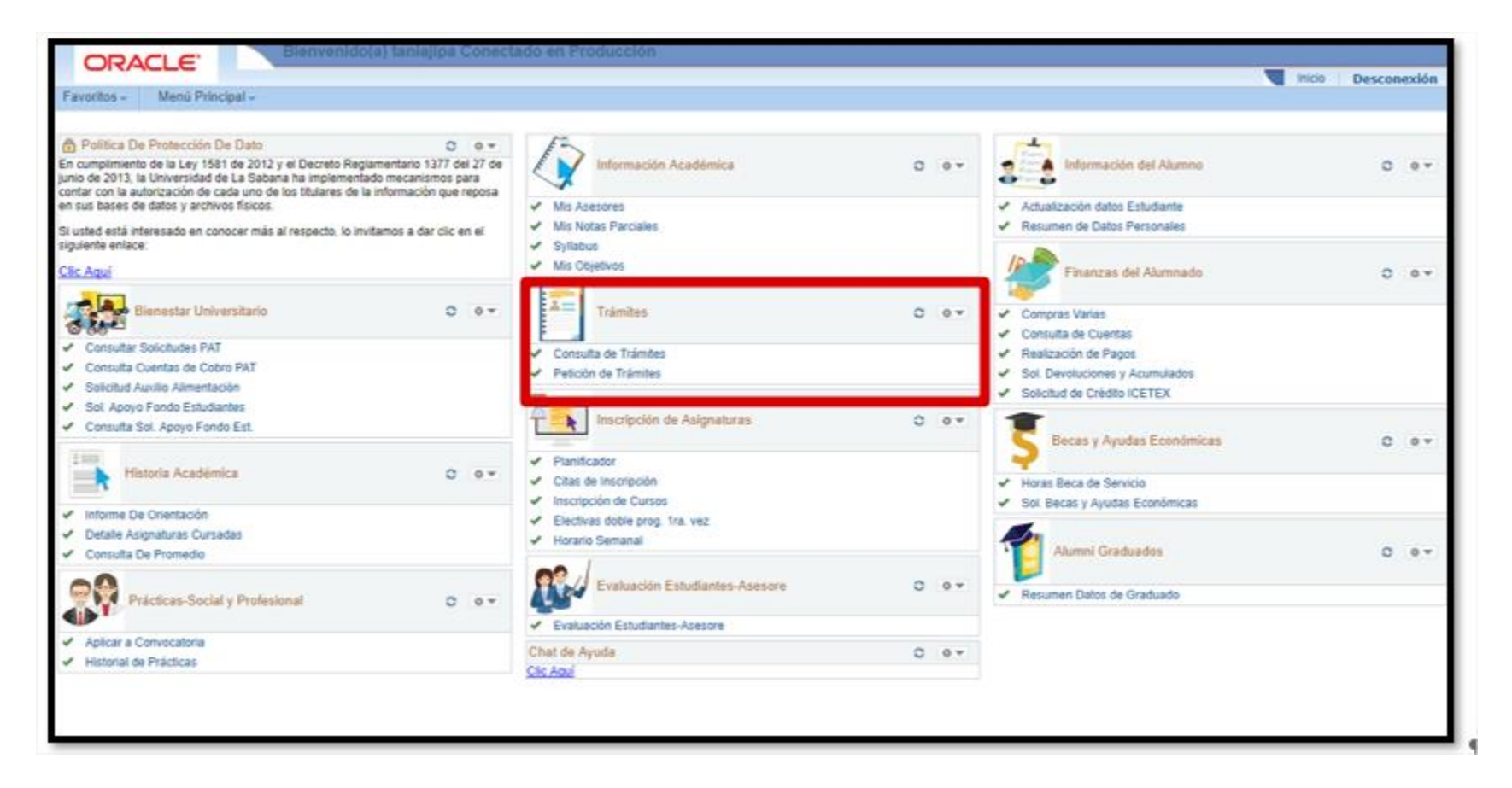

Solo debe realizar una solicitud, si aparecen varias serán todas rechazadas y debe empezar el proceso nuevamente.

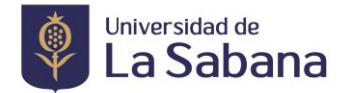

# > POSGRADO

• Seleccione grado académico >>>> programa académico >>>> ciclo lectivo >>>> tipo de tramite:

| Trámite de So                                                   | licitudes                                                                             |                            |   |
|-----------------------------------------------------------------|---------------------------------------------------------------------------------------|----------------------------|---|
| *Institución Académi<br>*Grado Académico:<br>*Programa Académic | ica: UNIVERSIDAD DE LA SABANA V<br>ESPECIALIZACION V<br>CON ESP. GERENCIA EDUCATIVA V | Fecha Registro: 06/04/2021 | D |
| Ciclo Lectivo:                                                  | PERIODO 2021-1                                                                        | Estado:                    | ~ |
| *Trámite:                                                       |                                                                                       | Cantidad: 1                |   |
|                                                                 |                                                                                       | Importe:                   |   |
| Información Adicional                                           |                                                                                       |                            |   |
| Dequisitos para el trá                                          | mite seleccionado                                                                     |                            |   |
|                                                                 |                                                                                       |                            |   |
| Detalle de su solicitue                                         | 1                                                                                     |                            |   |
|                                                                 |                                                                                       |                            |   |

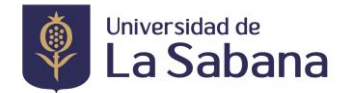

Seleccionar el Trámite que corresponda:

• Grado normal debe seleccionar si desea el trámite SOLICITUD GRADO POSGRADO PRESENCIAL (REG037)

| Buscar       | DOF: Tipo de Trámite V Comienza por          |
|--------------|----------------------------------------------|
| 1            |                                              |
| Consultar    | Cancelar Consulta Avanzada                   |
|              |                                              |
| Resultad     | los Búsqueda                                 |
| Ver 100      | Primero 📷 1-29 de 29 📷 Útimo                 |
| Tipo de Trán | ilte Descripción                             |
| DRI012       | SOLICITUD MOVILIDAD VIRTUAL                  |
| DRI013       | SOLICITUD MOVILIDAD CURSO VERANO/INVIERNO    |
| FIN001       | SOLICITUD CERTIFICADOS DE PAGO DE MATRICULA  |
| FIN002       | SOLICITUD CERTIFICADOS DE CREDITO            |
| REG002       | SOLICITUD RESERVA DE CUPO                    |
| REG003       | SOLICITUD REINTEGRO                          |
| REG004       | SOLICITUD PERIODO DE PRUEBA                  |
| REG005       | SOLICITUD APELACION                          |
| REG006       | SOLICITUD CANCELACION DE SEMESTRE            |
| REG007       | SOLICITUD SUPLETORIO                         |
| REG010       | SOLICITUD TRANSFERENCIA INTERNA              |
| REG013       | SOLICITUD SEGUNDO CALIFICADOR                |
| REG015       | SOLICITUD APLAZAMIENTO ASIGNATURAS           |
| REG017       | SOLICITUD CONVALIDACIONES                    |
| REG018       | SOLICITUD GRADO POSGRADO REMOTO              |
| REG021       | SOLICITUD CERTIFICADO ESTUDIO                |
| REG022       | SOLICITUD CERTIFICADO PROMEDIO ACUMULADO     |
| REG023       | SOLICITUD CERTIFICADO BUENA CONDUCTA         |
| REG024       | SOLICITUD CERTIFICADO EPS                    |
| REG025       | SOLICITUD CERTIFICADO PERIODO DE VACACIÓNES  |
| REG026       | SOLICITUD CERTIFICADO CONTENIDO PROGRAMATICO |
| REG027       | SOLICITUD CERTIFICADO LENGUA EXTRANJERA      |
| REG028       | SOLICITUD CERTIFICADO TERMINACION ESTUDIOS   |
| REG029       | SOLICITUD COPIA ACTA DE GRADO                |
| REG031       | SOLICITUD CERTIFICADO ECOPETROL              |
| DEC633       | SOUCITUD CERTIFICADO DE MOTAS                |
| REG037       | SOLICITUD GRADO POSGRADO PRESENCIAL          |
|              |                                              |

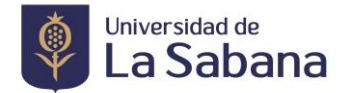

• Diligenciar el formulario de actualización de datos de grados.

| Información Adicional                                                                                                    |   |
|----------------------------------------------------------------------------------------------------|---|
| PROGRAMA<br>ACADEMICO                                                                                                    |   |
| Requisitos para el trámite seleccionado                                                                                                    |   |
| Apreciado Estudiante:<br>Tenga en cuenta que para realizar la solicitud de grado debe cumplir<br>los siguientes requisitos:                                   |   |
| * Haber cumplido el objetivo de plan académico<br>Haber cumplido el objetivo de grado<br>* Si ha nasado más de un (1) años de haber cumplido sus objetivos de | - |
| Detalle de su solicitud                                                                                                    |   |
|                                                                                                    |   |
| Diligenciar Formulario                                                                                                    |   |

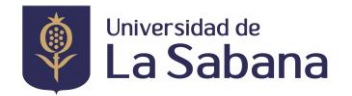

• Debe diligenciar el formulario, revisar los datos, si hacen falta tildes y enviar

**Nota:** Verifique si el nombre, apellidos y documento corresponde, si tiene algún error por favor ingresar al "**forms**" y esperar que se actualice la información desde Registro Académico para poder continuar con la solicitud, de lo contrario el diploma será expedido con la información que no corresponde.

|                                                                 | Formulario de Solicitud                                                        | <b>A</b> : |
|-----------------------------------------------------------------|--------------------------------------------------------------------------------|------------|
| Formulario de Solicitud                                         |                                                                                |            |
| Actualización de Datos Grado                                    |                                                                                |            |
| Si requiere cambiar algún dato, por favor diligenciar el siguie | nte formulario https://forms.office.com/r/DtrUtUgf2F.                          |            |
| NOTA: Valide su nombre completo e INCLUYA L                     | AS TILDES faltantes, las cuales se ajustarán para la expedición de su diploma. |            |
| Información Personal                                            |                                                                                |            |
| Primer Nombr                                                    | Esteban                                                                        |            |
| Segundo Nombr                                                   |                                                                                |            |
| Primer Apellide                                                 | Bernal                                                                         |            |
| Segundo Apellido                                                | Mendez                                                                         |            |
| Tipo Doc Identidad                                              | : CÉDULA DE CIUDADANÍA                                                         |            |
| Doc Identidad                                                   | : 1019143312                                                                   |            |
| Genero                                                          | HOMBRE                                                                         |            |
| Fecha Nacimiento                                                | 28/09/1998                                                                     |            |

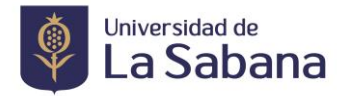

• Validar que la información corresponda para la expedición del diploma, darle **SI**, si los datos corresponden de lo contrario darle **No** y comunicarse con registro académico para verificar los datos.

|                                                                                                    | Formulario de Solicitud                                                                                                    | ŕ                                                                                                    |                | :    |
|----------------------------------------------------------------------------------------------------|----------------------------------------------------------------------------------------------------|----------------------------------------------------------------------------------------------------|----------------|------|
| Formulario de Solicitud                                                                                                    |                                                                                                    |                                                                                                    |                |      |
| *¿Se Gradúa de Doble Programa?<br>n caso de Graduarse de Doble Programa, indique cual.                                                                                                    | NO V                                                                                                    |                                                                                                    |                |      |
| *¿Se Gradúa de Doble Titulación?<br>n caso de Graduarse de Doble Titulación, indique bajo que con                                                                                                    | La información con la cual se imprimirá su diploma es la siguiente:<br>Nombre: Esteban Bernal Mendez<br>Tipo de Documento : CC<br>Número de documento : 1019143312<br>Título : Administrador de Negocios Internacionales |                                                                                                    |                |      |
| rotección de Datos<br>En cumplimiento de la Ley 1581 de 2012, reglamentada por el E<br>ntiende que la información reportada por usted previamente o a<br>stos datos son utilizados para mantener los nexos con usted y | ¿Desea Continuar?                                                                                                    | a través de INALDE Business School, Instituto de Postgrado<br>e tratamiento en las bases de datos y archivos institucionale | is Foru<br>es. | Ir   |
| omo garantía del pleno y efectivo derecho que tienen todas las                                                                                                    | personas sobre la información recopilada por la Universidad, en cua                                                                                                    | quier momento usted como titular de la misma podrá consul                                                                   | tar, act       | tı — |

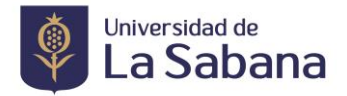

• Una vez diligenciado el formulario de actualización, regrese a su trámite para genera la solicitud de grado en SIGA

| *Institución Académica:<br>*Grado Académico:<br>*Programa Académico:                                                                                                    | UNIVERSIDAD DE LA SABAN                                                                                                    | Fecha<br>•<br>•                        | Registro: 06/04/2021               |    |
|----------------------------------------------------------------------------------------------------|----------------------------------------------------------------------------------------------------|----------------------------------------|------------------------------------|----|
| Ciclo Lectivo:                                                                                                    | PERIO                                                                                                    | DO 2021-1                              | Estado: REGISTRADO                 |    |
| *Trámite:                                                                                                    | REG037<br>No hay valores coincidentes.                                                                                        | SOLICITUD GRADO<br>POSGRADO PRESENCIAL | Cantidad: 1<br>Importe: 672.000,00 |    |
| Información Adicional                                                                                                    |                                                                                                    |                                        |                                    |    |
| PROGRAMA                                                                                                    |                                                                                                    |                                        |                                    |    |
| Requisitos para el trámite                                                                                                    | seleccionado                                                                                                    |                                        |                                    |    |
| Apreciado Estudiante:<br>Tenga en cuenta que p<br>los siguientes requisito<br>* Haber cumplido el obj<br>Haber cumplido el obje<br>* Si ha pasado más de<br>Detalle de su solicitud | ara realizar la solicitud de grado de<br>es:<br>etivo de plan académico<br>tivo de grado<br>un (1) años de baber cumplido sus | obietivos de                           |                                    |    |
| Diligenciar Formulari                                                                                                    | 0                                                                                                    |                                        |                                    |    |
| Anexos Archivo                                                                                                    |                                                                                                    | Personalizar   Buscar                  | 🖾   🏭 🛛 Primero 🗳 1-3 de 3 🚨 Últir | no |

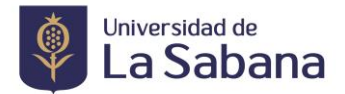

• En Añadir Anexo debe adjuntar los documentos a la solicitud:

# Posgrados:

- 1. Fotocopia del Documento de Identidad
- 2. Acta o diploma de Pregrado, si es extranjero debe adjuntar la convalidación del titulo o apostille

| Anexos Archivo           |                 | Personalizar Buscar I | 🛛 Primero 🖾 1- | 3 de 3 💵 Último |
|--------------------------|-----------------|-----------------------|----------------|-----------------|
| Anexos Auditoría 🖽       |                 |                       |                |                 |
| Descripción Formal       | Archivos Anexos |                       | Ver Anexo      | Añadir Anexo    |
| 1 CONV TITULO O APOST    |                 |                       | Ver Anexo      | Añadir Anexo    |
| 2 ACTA DE GRADO O DIP.   |                 |                       | Ver Anexo      | Añadir Anexo    |
| 3 DOCUMENTO DE IDENTIDAD | )               |                       | Ver Anexo      | Añadir Anexo    |
| 3 DOCUMENTO DE IDENTIDAD | )               |                       | Ver Anexo      | Añadir Ane      |
| Generar Solicitud        |                 |                       |                |                 |

• Si le falta cargar un documento solicite a la facultad o a la Dirección de Registro Académico que le habilite el cargue de los documentos pendientes, luego ingrese por consulta de trámites.

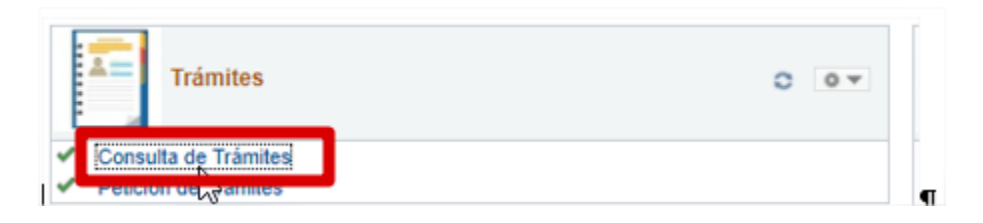

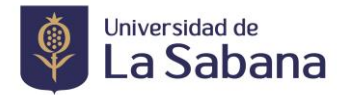

• En consulta de trámites ingrese los criterios de busqueda y luego le da click en consultar (no ingresar el tipo de trámite).

| Mi Historial de       | Trámites por "Tramitador"                         |
|-----------------------|---------------------------------------------------|
| Criterios de Búsqueda |                                                   |
| Institución Académica | UNSAB Q                                           |
| Grado Académico       | ESPE Q                                            |
| Programa Académico    | 54 Q                                              |
| Tipo de Trámite       | Q.                                                |
|                       | Fecha Inicial 01/03/2021 B Fecha Final 06/04/2021 |
| Mostrar con Estado    | <b>~</b>                                          |
|                       |                                                   |
|                       | Consultar                                         |
|                       |                                                   |

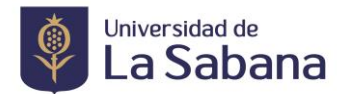

• Hacer click en la lupa en detalle.

| avontos menu rintupat      | Autoservicio / Gesuiem de rreprintes                                                                                                    |
|----------------------------|----------------------------------------------------------------------------------------------------|
| Consulta Trámites Regist   | trados                                                                                                    |
| MARIA ALEJAN               | NDRA BARRETO MAHECHA                                                                                                    |
| Mi Historial de            | Trámites por "Tramitador"                                                                                                    |
| Criterios de Búsqueda      |                                                                                                    |
| Institución Académica      | UNSAB Q                                                                                                    |
| Grado Académico            | ESPE Q                                                                                                    |
| Programa Académico         | 54 Q                                                                                                    |
| Tipo de Trámite            | Q                                                                                                    |
| Mostrar con Estado         | Fecha Inicial 01/03/2021 Fecha Final 06/04/2021                                                                                                    |
|                            | Consultar                                                                                                    |
|                            | Personalizar   Buscar   🖾   🚟 Primero 🛄 1 de 1 🔛 Último                                                                                                    |
| Número Trámite<br>1 152828 | Tipo de Trámite   Fecha Registro   Detalle   Estado   Fecha/Hora Últ Actualización     SOLICITUD GRADO   26/03/2021   Image: En TRAMITE   26/03/21 16:51:34 |
|                            | Detalle                                                                                                    |

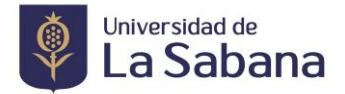

• Hacer click en Anexos Archivos

| Institución Académica: | UNIVERSIDAD DE    | E LA SABANA                         |   |
|------------------------|-------------------|-------------------------------------|---|
| Grado Académico:       |                   |                                     |   |
| Programa Académico:    | ESP. GERENCIA E   | EDUCATIVA                           |   |
| Ciclo Lectivo:         | PERIODO 2021-1    | Cantidad:                           | 1 |
| Número Trámite:        | 152828            |                                     |   |
| Tipo de Trámite:       | REG037            | SOLICITUD GRADO POSGRADO PRESENCIAL |   |
| Fecha de Petición:     | 26/03/2021        |                                     |   |
| Estado:                | EN TRAMITE        |                                     |   |
| Compatizion            |                   | Ver Detalle Historia                |   |
| Añadir Comentario      | Actualizar Últim  | no Comentario                       | _ |
| Anexos Archivo         |                   |                                     |   |
| Expandir Sección       |                   |                                     |   |
|                        | EN IRAM           | IIE                                 |   |
|                        | Fecha 26/03/2     | 021                                 |   |
|                        | Usuario: claudia: | S0                                  |   |
|                        | Descripción       |                                     |   |
|                        |                   |                                     |   |
| Guardar Ca             | ncelar            |                                     |   |
| 1                      |                   |                                     |   |

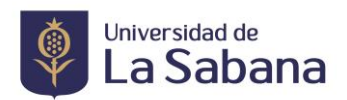

• En Añadir Anexos cargar el documento pendiente

| Institución Académica: | UNIVERSIDAD    | DE LA SABANA                        |           |              |
|------------------------|----------------|-------------------------------------|-----------|--------------|
| Grado Académico:       |                |                                     |           |              |
| Programa Académico:    | ESP. GERENCI/  | A EDUCATIVA                         |           |              |
| Ciclo Lectivo:         | PERIODO 2021   | -1 Cantidad:                        |           |              |
| Número Trámite:        | 152828         |                                     |           |              |
| Tipo de Trámite:       | REG037         | SOLICITUD GRADO POSGRADO PRESENCIAI |           |              |
| Fecha de Petición:     | 26/03/2021     |                                     |           |              |
| Estado:                | EN TRAMITE     |                                     |           |              |
|                        |                | Ver Detalle Historial               |           |              |
| Comentarios            |                |                                     |           |              |
| Añadir Comentario      | Actualizar Últ | timo Comentario                     |           |              |
|                        |                |                                     |           |              |
| Anexos Archivo         | (111)          |                                     |           |              |
| Archivos Anexos        |                | Descripción Formal                  | Ver Anexo | Añadir Anexo |
| 1                      | C              | DOCUMENTO DE IDENTIDAD              | Ver Anexo | Añadir Anexo |
| 2                      | A              | ACTA DE GRADO O DIP.                | Ver Anexo | Anadir Anexo |
| 3                      | C              | CONV TITULO O APOSTILLE             | Ver Anexo | Añadir Anexo |
| 4 Acta_de_Grado_Ped    | lagogíapdf A   | Acta_de_Grado_Pedagogíapdf          | Ver Anexo | Añadir Anexo |
| 5 Cédula ndf           |                |                                     |           |              |

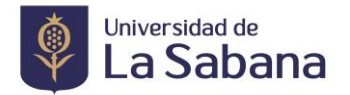

# 3. Realice el pago de los derechos de grado.

Una vez seleccionado el tipo de trámite se generará un recibo por los derechos de grado, que podrá cancelar en la entidad financiera (Bancolombia, Banco Bogotá) por PSE o en Tesorería de La Universidad, este tiene una fecha límite de pago de 5 días calendario (incluye sábado, domingo y festivos) a partir de la fecha de generación de la solicitud; de no ser cancelado durante el plazo otorgado la solicitud no será tenida en cuenta.

| igenciamiento Trámites                                                                                                    |                                                                                                    |                                   |                                 |                         |                           |                                                    |  |
|----------------------------------------------------------------------------------------------------|----------------------------------------------------------------------------------------------------|-----------------------------------|---------------------------------|-------------------------|---------------------------|----------------------------------------------------|--|
| JIMENEZ PAEZ, TANIA LIZE                                                                                                    | TH                                                                                                    |                                   |                                 |                         |                           |                                                    |  |
| Trámite de Solicitudes                                                                                                    |                                                                                                    |                                   |                                 |                         |                           |                                                    |  |
| Datos Generados<br><u>Número Trámite Descripción</u><br>1 44208 SOLICITUD GR                                                                                                    | Eecha Regis<br>ADO 18/12/2017                                                                                   | stro Estado del Tra<br>REGISTRADO | ámite<br>D                      |                         |                           |                                                    |  |
| Su trámite cargo a su estado de cuenta k                                                                                                    | o siguiente :                                                                                                   |                                   | Personalizar   Bu               | scar   Ver Too          | io 👔 🎽 Pr                 | imero 🖪 1 de 1 🖸 Último                            |  |
| Unidad de Negocio   Tipo (     1   UNIVERSIDAD DE LA SABANA   DERE                                                                                                    | de Item<br>ECHOS DE GRADO INGIND                                                                                | <u>N° Item</u><br>000000000000036 | Fecha Vencimiento<br>23/12/2017 | Importe Item<br>672.000 | Moneda<br>Peso Colombiano | Ir a la página de Pagos<br>Ir a la página de Pagos |  |
| Por favor preste atención a la siguiente información:<br>1 Deberá cancelar el importe cargado en su estado de cuenta, de lo contrario no procederá<br>su trámite.<br>2 El pago lo podrá realizar ingresando al link "Ir a la página de pagos".<br>3Deberá cancelar antes de la fecha de vencimiento indicada. |                                                                                                    |                                   |                                 |                         |                           |                                                    |  |
| Por favor preste atención a la siguiente<br>1 Deberá cancelar el importe cargado e<br>su trámite.<br>2 El pago lo podrá realizar ingresando<br>3Deberá cancelar antes de la fecha de                                                                                                    | información:<br>en su estado de cuenta, de lo co<br>al link "Ir a la página de pagos".<br>vencimiento indicada. | ntrario no procederá              |                                 |                         |                           |                                                    |  |

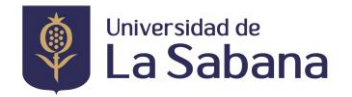

• Si usted no cancela los derechos de grado el mismo día de generar la solicitud podrá consultarlo los días posteriores por medio de: Menú >>>> Finanzas del Alumnado >>>> Realización de Pagos.

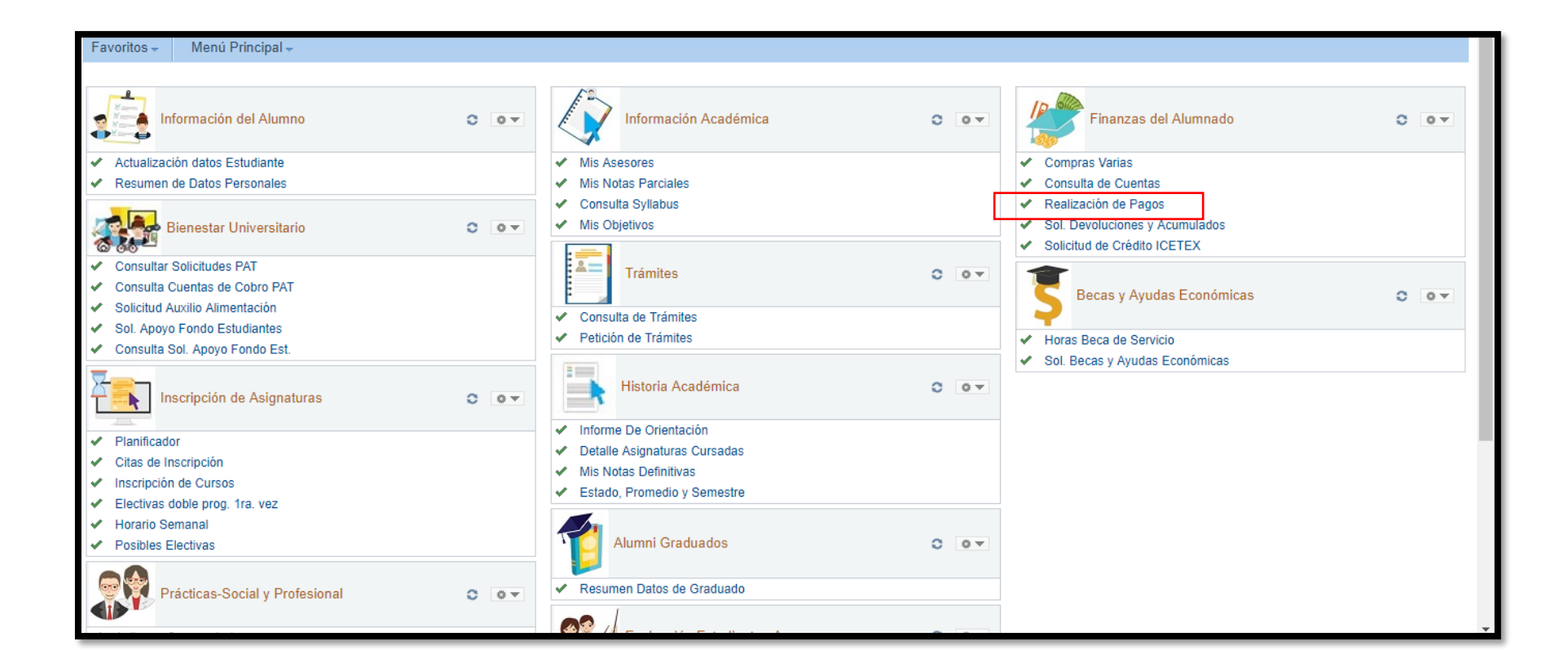

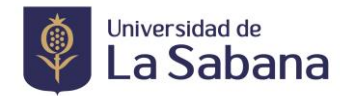

|         | Consulta Cuen                                    | ta Compra                                                                                                    | s/Pagos Electrónicos                   |                       |                   |              |          |
|---------|--------------------------------------------------|----------------------------------------------------------------------------------------------------|----------------------------------------|-----------------------|-------------------|--------------|----------|
|         | realización de un                                | pago cor                                                                                                    | npra de artículos                      |                       |                   |              |          |
| ijec    | ución de Pago                                    |                                                                                                    |                                        |                       |                   |              |          |
| mp      | orte de Pago                                     |                                                                                                    |                                        |                       |                   |              |          |
|         |                                                  | - the second second second second second second second second second second second second second second second | and the Party Party                    |                       |                   |              |          |
| conti   | nuación puede consulta<br>el resto de sus cargos | a través de las oficinas de caja o por                                                                         | pago en línea. Puec<br>correo de forma | le                    |                   |              |          |
| depe    | ndiente.                                         |                                                                                                    |                                        |                       |                   |              |          |
|         |                                                  |                                                                                                    |                                        |                       |                   |              |          |
|         | Nº Ítem                                          | Descripción Ítem                                                                                               | Fecha<br>Vencimiento                   | Ciclo Lectivo<br>Îtem | Cargos Pendientes | Importe Pago | Imprimir |
|         | 0000000000034                                    | APORTE VOLUNTARIO                                                                                              | 28/02/2018                             | PERIODO 2018-1        | 1.200.000,00      |              |          |
|         | 0000000000033                                    | APORTE VOLUNTARIO                                                                                              | 28/02/2018                             | PERIODO 2018-1        | 990.000,00        |              |          |
|         | 00000000000032                                   | APORTE VOLUNTARIO                                                                                              | 28/02/2018                             | PERIODO 2018-1        | 750.000,00        |              |          |
| 2       | 0000000000036                                    | DERECHOS DE GRADO INGIND                                                                                       | 23/12/2017                             | PERIODO 2017-2        | 672.000,00        | 672.000,00   | imprimit |
|         | 00000000000030                                   | CERTIFICADO ACADEMICO INGIND                                                                                   | 06/12/2017                             | PERIODO 2017-2        | 8.500,00          |              | imprimir |
|         |                                                  |                                                                                                    |                                        |                       | 0,00              | 672.000,00   |          |
| a mo    | neda utilizada es Peso Col                       | ombiano.                                                                                                    |                                        |                       |                   |              |          |
|         |                                                  | Cauch                                                                                                    | PLOO EN IN                             | 15.4                  |                   |              |          |
|         |                                                  | CANCEL                                                                                                    | FAGU EN LIN                            | IEA.                  |                   |              |          |
|         |                                                  |                                                                                                    |                                        |                       |                   |              |          |
| Cons    | ulta Cuenta Compras                              | /Pagos Electrónicos                                                                                            |                                        |                       |                   |              |          |
| Reali   | zación De Un Pago Com                            | pra De Artículos                                                                                               |                                        |                       |                   |              |          |
| provide |                                                  |                                                                                                    |                                        |                       |                   |              |          |
| 14.60   |                                                  |                                                                                                    |                                        |                       |                   |              |          |

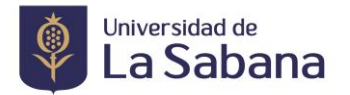

#### 4. Valide la aprobación de los Paz y Salvos.

 De acuerdo a la programación, el último día de la validación de paz y salvos debe contar con todos los paz y salvos aprobados (excepto registro académico el cual está condicionado a la validación de todos los requisitos y documentos anexados al trámite y se toma una semana adicional para finalizar el paz y salvo y aprobar la solicitud de grado) siendo el estudiante el responsable de hacer seguimiento.

# • Seleccione Consulta de Tramites

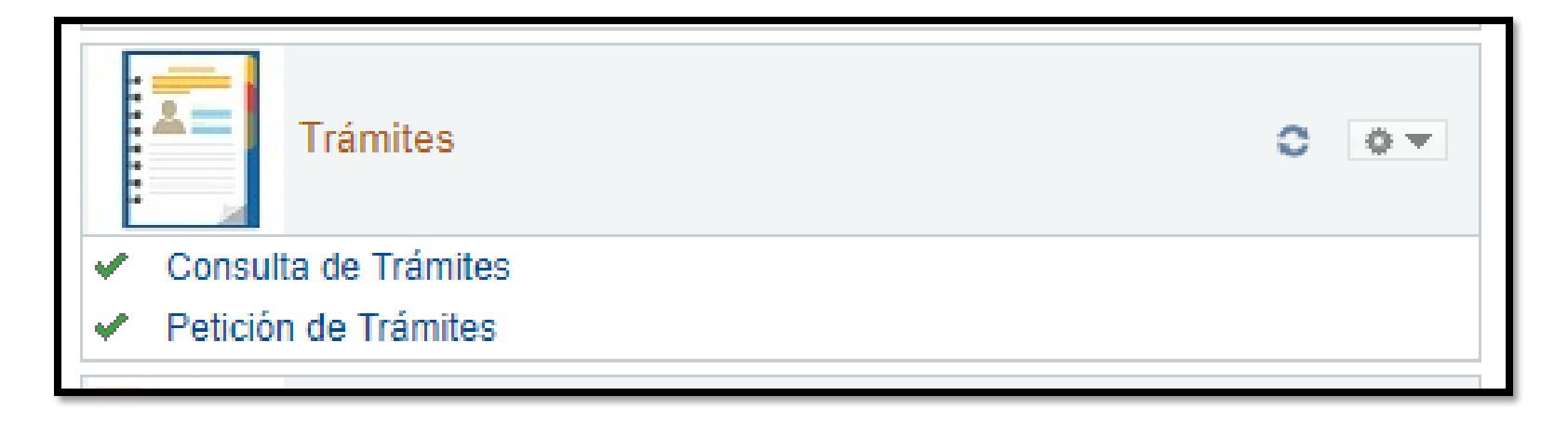

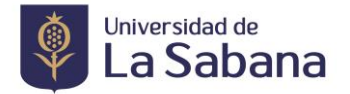

• Consulte el trámite realizado, seleccionando los criterios de búsqueda y de click en consultar.

| onsulta Trámites Registra        | dos                     |                       |                          |                      |
|----------------------------------|-------------------------|-----------------------|--------------------------|----------------------|
|                                  |                         |                       |                          |                      |
|                                  |                         |                       |                          |                      |
|                                  |                         |                       |                          |                      |
|                                  |                         |                       |                          |                      |
| Mi Historial de T                | rámites por "T          | ramitador"            |                          |                      |
|                                  |                         |                       |                          |                      |
| Criterios de Búsqueda            |                         |                       |                          |                      |
| Institución Acadómica            | UNSAB                   |                       |                          |                      |
| Grado Académico                  | PREG                    |                       |                          |                      |
| Programa Académico               | 80                      |                       |                          |                      |
| Tino de Trámite                  | REG018                  |                       |                          |                      |
| npo de frantie                   |                         |                       |                          |                      |
|                                  | Fecha Inicial 01/01/201 | 1/ 🛐 Fecha            | a Final 18/12/2017       |                      |
| Mostrar con Estado               |                         | T                     |                          |                      |
|                                  |                         |                       |                          |                      |
|                                  |                         |                       | Co                       | nsultar              |
|                                  |                         | Person                | alizar , Buscar , Al , 🗄 | Primero di Li Ultimo |
| Número Trámito — Tie             | o do Trámito            | Foobo Dogiotre        |                          | Fecha/Hora Últ       |
| <u>Numero framile</u> <u>Tip</u> | <u>o de framile</u>     | <u>recha Registro</u> |                          | <u>Actualización</u> |
| 1                                |                         |                       | <u>_</u>                 |                      |

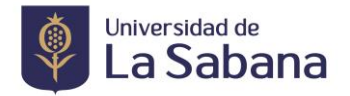

• En el icono lupa, debajo de Detalle podrá consultar el estado de los paz y salvos, seleccionando la pestaña lista de control (verificar el bloqueo de las ventanas emergentes)

|              |                    |                        | Per                  | sonalizar   Buscar             | P 📲 P        | rimero 💽 1 de 1 💽 Último               |        |
|--------------|--------------------|------------------------|----------------------|--------------------------------|--------------|----------------------------------------|--------|
|              | Número Trámite     | <u>Tipo de Trámite</u> | <u>Fecha Registr</u> | <u>o</u> Detaile <u>Estado</u> | <u>0</u>     | <u>Fecha/Hora Últ</u><br>Actualización |        |
|              | 1 4420             | 8 SOLICITUD GRADO      | 18/12/2017           | 💽 REGIS                        | STRADO       | 18/12/17 10:30:44                      |        |
|              |                    |                        |                      |                                |              |                                        |        |
|              |                    |                        |                      |                                |              |                                        |        |
|              |                    |                        |                      |                                |              |                                        |        |
| iónTrámites  | Historial Trámites | Listas de Control      |                      |                                |              |                                        |        |
|              |                    |                        |                      |                                |              |                                        |        |
| imero Trámit | e 153085           |                        |                      |                                |              |                                        |        |
|              |                    |                        |                      |                                |              |                                        |        |
|              |                    |                        |                      | Personalizar   Bus             | scar   🖾   🚻 | Primero 🚺 1-6 de 6 🔟 🛛                 | Último |
|              |                    |                        |                      |                                |              |                                        |        |
| stado 🗄 🖽    |                    |                        |                      |                                |              |                                        |        |

| <u>Editar</u> | Ver                                                  | Cd Lista Control | Descripción              | Fecha Estado | Estado      | Comentarios                            |         |  |
|---------------|------------------------------------------------------|------------------|--------------------------|--------------|-------------|----------------------------------------|---------|--|
| Editar        | <u>Ver</u>                                           | CL0056           | PAZ Y SALVO REGISTRO     | 05/04/2021   | Iniciado    |                                        |         |  |
| Editar        | <u>Ver</u>                                           | CL0165           | PAZ Y SALVO BIENESTAR    | 05/04/2021   | Iniciado    |                                        |         |  |
| Editar        | <u>Ver</u>                                           | CL0166           | PAZ Y SALVO BIBLIOTECA   | 05/04/2021   | Iniciado    |                                        |         |  |
| Editar        | <u>Ver</u>                                           | CL0168           | PAZ Y SALVO FINANZAS     | 05/04/2021   | Iniciado    |                                        |         |  |
| Editar        | <u>Ver</u>                                           | CL0169           | PAZ Y SALVO PROGRAMA     | 05/04/2021   | Iniciado    |                                        |         |  |
| Editar        | Ver                                                  | CL0205           | PAZ Y SALVO CONTABILIDAD | 05/04/2021   | Iniciado    |                                        |         |  |
|               |                                                      |                  |                          |              |             |                                        |         |  |
| Guard         | ar                                                   | 🖃 Notificar      |                          | 📑 Añadir     | Actz/Visual | lizar 🖉 Incluir Historial 📝 Corregir H | listori |  |
| tiónTrá       | iónTrámites   Historial Trámites   Listas de Control |                  |                          |              |             |                                        |         |  |

En la pestaña lista de Control las Unidades deben registrar el estado Finalizado.

El paz y salvo de registro académico es el que finaliza su proceso de grado y da inclusión en listas de grado para las ceremonias programadas

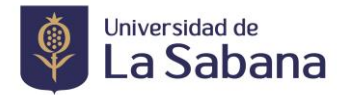

# 5. Motivos de Rechazo en la solicitud.

- Si no cuenta con la paz y salvos a la fecha límite indicada en el calendario.
- Si no cuenta con la totalidad de documentos cargados a la fecha límite indicada en el calendario.
- Si no cuenta con el pago de derechos de grado registrado a la fecha límite indicada en el calendario.
- Si tiene pendiente un requisito académico (objetivos de grado, opción de grado)

# **Observaciones Generales.**

- Tenga en cuenta las fechas establecidas en el calendario de grados publicado en la página de Registro Académico.
- Realizar seguimiento a los paz y salvos en la lista de control en las fechas establecidas.
- Si por algún motivo no cargo los documentos en la solicitud, deberá comunicarse con la oficina de Registro Académico para habilitarle el sistema.
- Una vez finalizado el paz y salvo de Registro Académico, se da el aval para la inclusión en las listas de grado.
- La oficina de Registro Académico se comunicará con usted vía correo electrónico los días posteriores a la aprobación del paz y salvo de esta Dependencia para enviar las indicaciones de la ceremonia.

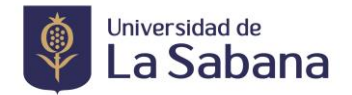

# SOLICITUD DE GRADO EXTEMPORÁNEO

De acuerdo con lo contemplado en el Reglamento de Estudiantes, por especiales razones de urgencia debidamente comprobadas, un estudiante puede solicitar a la Dirección de Registro Académico el otorgamiento de su título fuera de las fechas previstas en el Calendario de Grados.

Para realizar la solicitud debe enviar una carta formal con sus debidos soporte que justifiquen la solicitud de su grado fuera de las fechas al correo <u>margie.toscano@unisabana.edu.co</u>

Una vez sea aprobada la solicitud, se enviará a vuelta de correo las instrucciones necesarias para realizar el proceso. Una vez aprobado se le informará al estudiante la entrega del diploma.

Más Información:

8615555 Ext. 33306. Registro Académico, Edificio "O".